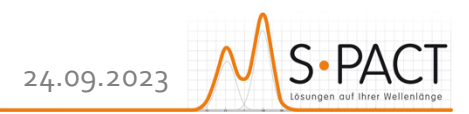

# PEAXACT 5 Installation

### Step 1: Before You Install

- Make sure your computer fulfills the system requirements.
- When upgrading an existing installation, visit <u>www.peaxact.com/whatsnew</u> and read the upgrade notes and compatibility considerations.
- Make sure you have administrator privileges to perform the installation.
- Make sure your license is valid for the major version number. If you do not have a license yet you can get a free trial license or purchase a license after installation.

### Step 2: Install PEAXACT

• Download the PEAXACT Installer from <u>www.peaxact.com/download</u>

Note: The installer's filename is PeaxactInstaller\_<major>.<minor>\_win64.exe. Different major versions can be installed side-by-side, e.g., versions 5 and 4. The installer upgrades earlier installations of the same major version.

### **Online Installation**

• Run the PEAXACT Installer and follow the setup instructions. Additional runtime packages are downloaded and installed automatically if detected missing.

### **Offline Installation**

- If you are planning to install PEAXACT on a computer without internet access, you must download additional runtime packages in advance from <u>www.peaxact.com/runtime</u>
- Save all installer files to a folder on a portable drive. Do not rename files.
- At the offline computer, run the PEAXACT Installer and follow the setup instructions. Runtime packages are installed automatically if detected missing.

### Step 3: After Installation

- After a new product installation continue with License Activation.
- After upgrading an existing installation check the upgrade notes at <u>www.peaxact.com/whatsnew</u> for further upgrade steps.

### System Requirements for PEAXACT 5

- 64-bit version of Microsoft Windows 7 SP1, Windows 10, or newer
- Any Intel or AMD x64 processor (four logical cores and AVX2 instruction set recommended)
- 5 GB of disk space (10 GB recommended)
- 4 GB RAM (8 GB recommended)
- No specific graphics card is required. Hardware accelerated graphics card supporting OpenGL 3.3 with 1GB GPU memory is recommended.

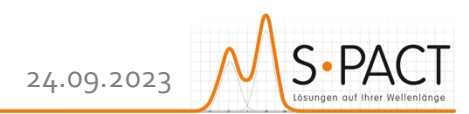

## PEAXACT 5 License Activation

Note: A **license access code** may be required for activation. Codes are provided to endusers or designated license administrators after a license purchase or trial request. Note: If you perform the activation with administrator privileges, licenses will be activated **per-machine**, i.e., for all Windows users. Otherwise, licenses will be activated **per-user**, i.e., for the logged-on user. Per-machine takes precedence over per-user.

Select **PEAXACT 5 > Activate PEAXACT** from the Windows start menu to open the License Activation Dialog. Then select the PEAXACT product you want to activate.

| PEAXACT License Activation                                | ×     |
|-----------------------------------------------------------|-------|
| Product Selection Select the PEAXACT product to activate. | P     |
| <b>X</b> PEAXACT Desktop App                              |       |
| PEAXACT ProcessLink                                       |       |
| PEAXACT AppServer                                         |       |
|                                                           | Close |

### **Online Activation**

To activate PEAXACT over the internet:

• Select Download License... from the drop-down list.

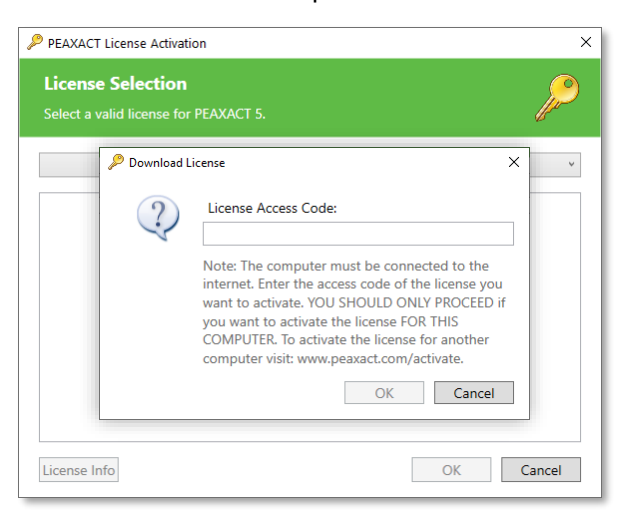

• Enter your license access code and click **OK**. Then close the dialog.

### **Offline Activation**

To activate PEAXACT on a computer without internet you must download the license using another device.

• Make a note of the **Host ID** displayed in the License Activation Dialog.

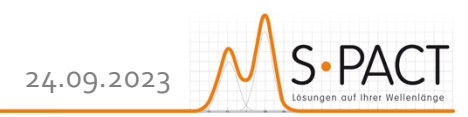

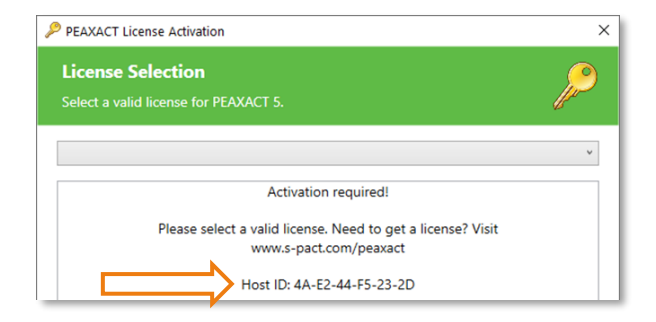

- On a device with internet, visit <u>www.peaxact.com/activate</u>.
- Sign in to the License Center with your license access code.

| License #51159   | 5 (Regular, Group)                                                                                                    |                   |       |  |
|------------------|----------------------------------------------------------------------------------------------------|-------------------|-------|--|
| Licensee:        | S-PACT                                                                                                    |                   |       |  |
| Version:         | 5 v Download license                                                                                                    |                   |       |  |
| Quantity:        | 1                                                                                                    |                   |       |  |
| SMS End:         | N/A                                                                                                    |                   |       |  |
| Expiration:      | never                                                                                                    |                   |       |  |
| Hosts:           | The table below shows host computers for which the license is currently valid.<br>1 more host computer can be added to the list.<br>Enter an informative description, e.g. the name or location of the host computer.<br>Enter the Host ID as displayed in the PEAXACT License Activation Dialog. |                   |       |  |
| # Description    |                                                                                                    | Host ID           | Added |  |
| 1 N0100511 Offic | ce                                                                                                    | 4A-E2-44-F5-23-2D | Add   |  |

- Enter a description (e.g., the computer name) and the **Host ID**, then click **Add**.
- Click **Download license** and save the license file to a portable device.
- In the License Activation Dialog, select **Import License...** and load the license file. Then close the dialog.

#### **Network Activation**

To activate PEAXACT over the local network, the PEAXACT License Server must be running on a server computer.

• Select Check-out from License Server... (if available) from the drop-down list.

| PEAXACT License Activation                                                                 | ×     |
|--------------------------------------------------------------------------------------------|-------|
| License Selection<br>Select a valid license for PEAXACT 5.                                 | P     |
|                                                                                            | ¥     |
| Select a Network License  Network computer name or IP address:  198.176.154.132  OK Cancel |       |
| License Info                                                                               | ancel |

- Enter the computer name or IP address of the server computer and click **OK**.
- Select a license from the list and click **OK**. Then close the dialog.